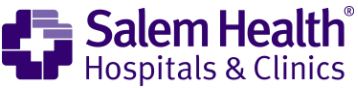

## Cómo llevar adelante su videoconsulta en un navegador web

## En primer lugar, abra la página web de Mychart e inicie sesión.

1. Busque el ícono "Visits" y haga clic en "Appointments and Visits".

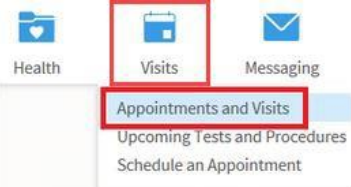

- 2. Busque su cita y haga clic sobre ella.
- **3.** Haga clic en el botón **"ECHECK-IN"**.

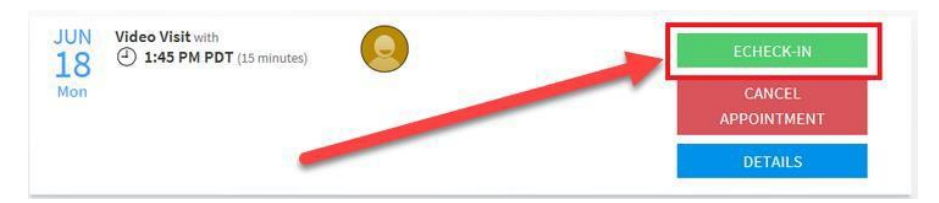

- 4. Tendrá que revisar y firmar los "Video Visit Terms and Conditions" y las "Video Visit Conditions of Admission".
  - a. Haga clic en "Review and Sign".
  - b. Haga clic en "Click to sign"; después de haber firmado, haga clic en "Continue".

| eCheck-In                                     |                             |                                      |                |                 | / Click to Sign (Required)                                                                                                    |
|-----------------------------------------------|-----------------------------|--------------------------------------|----------------|-----------------|----------------------------------------------------------------------------------------------------|
| Sign Perso                                    | onal Info Insurance         | Medications Allergies                | Travel History | Questionnaires  | Technical requirements for video visits                                                                                                    |
| Please review and address                     | the following documents.    | The second state of the second state | 6 A J          |                 | Access to the Internet and signed in to MyChart     Z. Functioning camera, speakers, and microphone     If using a web browser:         1. Only Microsoft Internet Explorer and Google Chrome web browser         2. Use the mact current web browser version with available uses         2. Use the mact current web browser version with available uses         2. The state set of the set of the se |
| Not Signed Yet                                | REVIEW AND S                | IGN                                  |                | REVIEW AND SIGN | 3. A Vidyo Web Plugin must be installed when prompted.     If using an Android or Apple smartphone or tablet:     I. Recent updates have been paned to the device     2. The most current version of the MyChart app is installed                                                                                                    |
| Once this step is completed NEXT FINISH LATER | I, documents will be submit | ted for clinic review.               |                |                 | CONTINUE CLEAR FORM CANCEL                                                                                                    |

5. Después de haber firmado ambos documentos, haga clic en "Next".

| Video Visit Terms and Conditions                                                                       | IEW     | Video Visit Conditions of Admission<br>Signed on 4/1/2020 | REVIEW |
|----------------------------------------------------------------------------------------------------|---------|-----------------------------------------------------------|--------|
| Once this stores completed, documents will be submitted for clinic           NEXT         FINISH LATER | review. |                                                           |        |

- 6. Tendrá que verificar la dirección y la información de contacto.
  - a. Si necesita cambiar algo de la información de contacto incluida en "Contact Information", haga clic en "Edit".
  - b. Si necesita cambiar algo de la información incluida en "Details About Me", haga clic en "Edit".
  - c. Si no necesita cambiar nada, haga clic en la casilla que está junto a "This information is correct".
  - d. Haga clic en "Next" al terminar.

| Contact Information                                                                     | <b>^</b>                                                                                                    | Details About Me                                                                                                    | 2=                                                                                                    |
|-----------------------------------------------------------------------------------------|----------------------------------------------------------------------------------------------------|----------------------------------------------------------------------------------------------------|----------------------------------------------------------------------------------------------------|
| DO NOT USE<br>SALEM OR 97301<br>Going somewhere for a while?<br>Add a Temporary Address | <ul> <li>♠ 503-555-5555</li> <li>■ 503-222-2222</li> <li>■ 503-333-3333</li> <li>➡ glen.morrison@sale</li> </ul> | Preferred Name<br>Not entered<br>Gender Identity<br>Not entered<br>Sexual Orientation<br>Not entered<br>Race<br>Patient Refused<br>Language<br>English | Legal Sex (i)<br>Male<br>Sex Assigned at Birth<br>Not entered<br>Marital Status<br>Divorced<br>Ethnicity<br>Unknown<br>Religion<br>Other |
| This information is corre                                                               |                                                                                                    | ]                                                                                                    |                                                                                                    |

- 7. Tendrá que verificar el seguro que figura en su expediente.
  - a. Puede actualizar su cobertura haciendo clic en "Update Coverage".
  - b. Puede agregar una cobertura haciendo clic en "Add Coverage".
  - c. Si no necesita cambiar nada, haga clic en la casilla que está junto a "This information is correct".
  - d. Haga clic en "Next" al terminar.

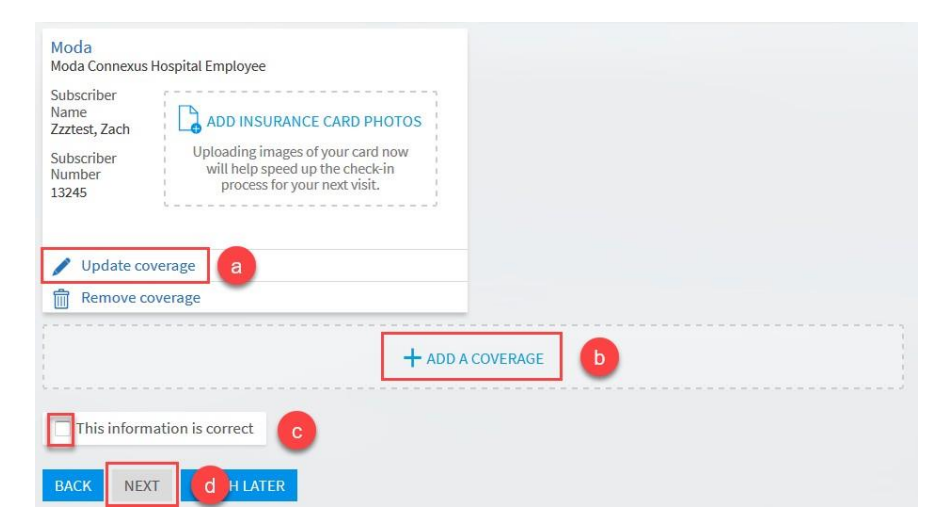

- 8. Deberá verificar sus medicamentos y su farmacia.
  - a. Puede agregar medicamentos haciendo clic en "Add a Medication".
  - b. Puede agregar una farmacia haciendo clic en "Add a Pharmacy".

| O IBU 800 MG Tabs<br>Generic name: ibuprofen                                                                                                    |                                                            | + ADD A MEDICATION                               |
|----------------------------------------------------------------------------------------------------|------------------------------------------------------------|--------------------------------------------------|
| Medications You've Asked to be Added                                                                                                    |                                                            |                                                  |
| ASA BUFF (MAG CARB-AL GLYC) PO                                                                                                    | Lisinopril 1 MG/ML Soln<br>Started taking on April 1, 2018 | WELLBUTRIN PO<br>Started taking on June 15, 2018 |
| Select a Pharmacy for This Visit                                                                                                    |                                                            |                                                  |
| FRED MEYER #701005 - ALBANY, OR -<br>2500 SANTIAM HWY<br>2500 SANTIAM HWY<br>ALBANY OR 97321<br>541-926-9497<br>Pharmacy hours: M-F: 9AM-9PM;SAT: 9AM-7PM;SUN<br>10AM-6PM |                                                            | + ADD A PHARMACY b                               |

- 9. Una vez que verifique que la información es correcta:
  - a. Haga clic en la casilla que está junto a "This information is correct".
  - b. Haga clic en "Next".

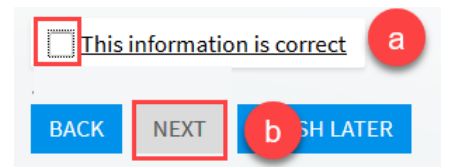

- **10.** Deberá verificar las alergias.
  - a. Si necesita agregar una alergia, haga clic en "Add an Allergy".

| Gramineae Pollens<br>Agitation, Atopic Dermatitis, Cough,<br>Flatulence, Hives, Photosensitivity, Pt.<br>Unresponsive<br>Added 1/1/1999<br>(i) Learn more | Po | Cat Hair Extract<br>Anaphylaxis<br>Added 1/1/2000<br>(i) Learn more | Ro | + | + ADD AN ALLERGY | a |
|----------------------------------------------------------------------------------------------------|----|---------------------------------------------------------------------|----|---|------------------|---|
|----------------------------------------------------------------------------------------------------|----|---------------------------------------------------------------------|----|---|------------------|---|

- 11. Una vez que verifique que la información es correcta:
  - a. Haga clic en la casilla que está junto a "This information is correct".
  - b. Haga clic en "Next".

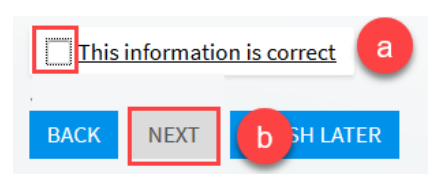

- 12. Tendrá que actualizar sus antecedentes de viajes recientes.
  - a. Si necesita agregar un viaje, haga clic en "Add a Trip".
  - b. Si no ha viajado, haga clic en la casilla que está junto a "This information is correct".
  - c. Haga clic en "Next".

## Trips outside the country

Please update the trips you have taken since March 1, 2020.

|                             | You have no trips on file. |
|-----------------------------|----------------------------|
| + ADD A TRIP                |                            |
| This information is correct |                            |
| BACK NEXT F C LLATER        | BACK TO THE HOME PAGE      |

13. Deberá completar el cuestionario de evaluación de enfermedades contagiosas "Communicable Disease Screening".
a. Una vez que haya terminado de seleccionar todo lo que corresponda, haga clic en "Continue".

| Select all that a       | ne follow<br>ply. | ing symptom     | s?              |            |             |              |                |
|-------------------------|-------------------|-----------------|-----------------|------------|-------------|--------------|----------------|
| Abdominal p             | ain Br            | uising or bleed | ding Cough      | Diarrhea   | Fever       | Joint pain   | Loss of smell  |
| Muscle pain             | Rash              | Red eye         | Severe headache | Shortn     | ess of brea | th Sore th   | roat Vomiting  |
| Weakness                | None of           | these           |                 |            |             |              |                |
| last month, ha<br>)-19? | ve you be         | en in contac    | t with someone  | who was co | onfirmed    | or suspected | to have Corona |

- 14. Si necesita modificar alguna respuesta:
  - a. Haga clic en el ícono del lápiz.
  - b. Si no necesita modificar nada, haga clic en "Submit".

| Communicable Disease Scree                                                                                                    | ening                                  |
|----------------------------------------------------------------------------------------------------|----------------------------------------|
| For an upcoming appointment with on 4                                                                                         | 4/1/2020                               |
| Please review your responses. To finish, click <b>Submit</b> . Or, cl                                                         | lick any question to modify an answer. |
| Question                                                                                                    | Answer                                 |
| Do you have any of the following symptoms?                                                                                    | Cough a                                |
| In the last month, have you been in contact with someone<br>who was confirmed or suspected to have Coronavirus /<br>COVID-19? | e No / Unsure                          |
| E D SUBMIT CANCEL                                                                                                    |                                        |

- **15.** 15 minutos antes del comienzo de la consulta:
  - a. Inicie sesión en "Mychart".
  - b. Abra "Appointment".
  - c. Haga clic en "Begin Video Visit".

| Thanks for using eCheck-In!<br>The information you've submitted is now on f | île.                                                                                                    |
|-----------------------------------------------------------------------------|----------------------------------------------------------------------------------------------------|
|                                                                             | It's time to start your video visit!<br>BEGIN VIDEO VISIT<br>When you are ready to talk to your doctor, click the button below. |

\*Siga los pasos que se incluyen a continuación si esta es su primera vez haciendo videoconsulta. Si no lo es, proceda al Paso 22.

**16.** Luego de haber seleccionado "**Begin Visit**", "**VidyoConnect**" intentará ejecutarse. También ejecutará la opción de descargar la aplicación; para descargarla, haga clic en "**Allow**" y en "**Download**".

|      | 📴 Vidyo                                                                        | Connect™      |                                                                                                  |
|------|--------------------------------------------------------------------------------|---------------|--------------------------------------------------------------------------------------------------|
|      |                                                                                |               |                                                                                                  |
|      | Attempting to                                                                  | join the call |                                                                                                  |
| Usin | g the app for the first time?                                                  |               | Don't have the app?                                                                              |
| ×    | Your browser might ask for<br>permission to launch our app.<br>Please say yes! |               | You can download and install it now.<br>When you open it, you'll<br>automatically join the call. |
|      | Internet Explorer Do you want to allow this website to op your computer? Allow | een an app on | Download                                                                                         |

17. Después de que se haya descargado, se abrirá. Se llama "VidyoConnect" y el ícono se ve así.

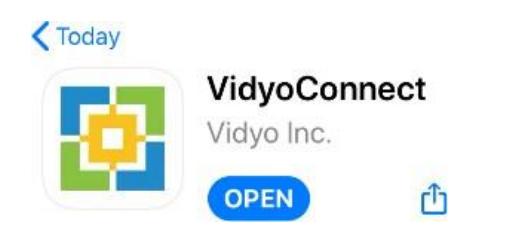

18. Acepte el acuerdo de licencia de usuario final (End User License Agreement).

| END USER                                                                                                    | LICENSE AGREEMENT                                                                                                    |
|----------------------------------------------------------------------------------------------------|----------------------------------------------------------------------------------------------------|
| This End User License Agreement will apply to<br>the Vidyo products ("Products"). Please do not<br>before you understand and agree with the tern | you if you download, install or use the Vidyo software in<br>t download, install or use the Vidyo software and products<br>ns of this End User License Agreement. |
| Vidyo End User License Agreement including L                                                                                                    | imited Warranty, and Disclaimer of Warranty.                                                                                                    |
| VIDYO, Inc. is a Delaware corporation with a pr<br>Hackensack, NJ 07601 ("Vidyo").                                                               | incipal place of business 433 Hackensack Ave., 7th floor,                                                                                                    |
| IMPORTANT: PLEASE READ THIS END USER LIC<br>INSTALLING OR USING VIDYO OR VIDYO-SUPF<br>AGREEMENT.                                                | ENSE AGREEMENT CAREFULLY. DOWNLOADING,<br>LIED SOFTWARE CONSTITUTES ACCEPTANCE OF THIS                                                                            |
| THIS LICENSE OF THE SOFTWARE IS VALID ON<br>TERMS CONTAINED IN THIS LICENSE AGREEMI                                                              | LY UPON THE CONDITION THAT YOU ACCEPT ALL OF THE<br>FNT. YOUR ACCEPTANCE WILL BE BY INSTALLING OR                                                                 |
|                                                                                                    |                                                                                                    |

**19.** Haga clic en "Close and Quit" para salir de la pantalla de "VidyoConnect". "Do not sign into VidyoConnect at this time".

|                                                                      | · · · · |
|----------------------------------------------------------------------|---------|
|                                                                      |         |
| 🔁 VidyoConnect 🐃 🚽 🦯                                                 |         |
|                                                                      |         |
| WelCOME!<br>Before joining the conference, please tell us your name: |         |
|                                                                      |         |
| Agree to the Vidyo <u>User Terms &amp;</u><br>Conditions             |         |
| Agree to the Vidyo <u>Privacy Policy</u>                             |         |
| NIOL                                                                 |         |
| Sign in before joining                                               |         |
|                                                                      |         |
|                                                                      |         |
|                                                                      |         |
|                                                                      |         |

20. Vuelva a "Mychart Website".

- a. Vuelva a entrar en "Appointment".
- **b.** Haga clic en "Begin Video Visit".

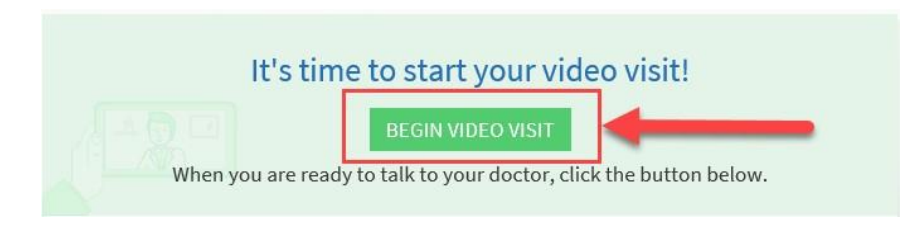

21. Ahora recibirá un aviso de "VidyoConnect": haga clic en "Allow".

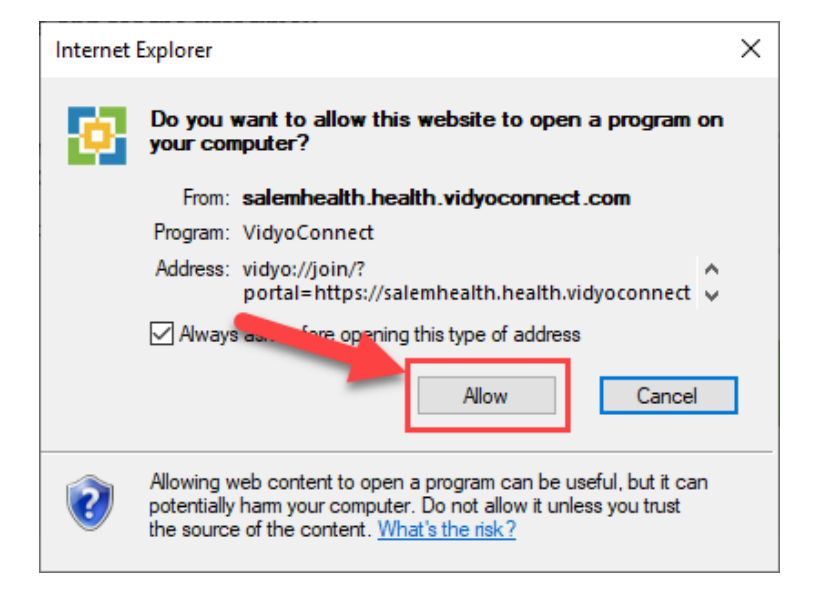

- 22. Se le redirigirá a la pantalla "VidyoConnect home screen".
  - a. Haga clic en las dos casillas junto a los términos y condiciones para aceptarlos.
  - b. Haga clic en el botón verde "Join".

|                                                                                                    | ٢            |
|----------------------------------------------------------------------------------------------------|--------------|
| 🔁 VidyoConne                                                                                                    | ect™         |
| Welcome!<br>Before joining the conference, please tell us                                                         | : your name: |
| a ✓ Agree to the Vidyo <u>User Terms &amp;</u><br><u>Conditions</u><br>✓ Agree to the Vidyo <u>Privacy Policy</u> |              |
| JOIN                                                                                                    |              |
| Sign in before joining                                                                                            |              |
|                                                                                                    |              |

**23.** Se le dirigirá a la llamada.

a. Si usted es la única persona, siga esperando. Aparecerá el aviso "The provider will connect".24. Ya está listo para su primera videoconsulta.